# **CHAPTER 4**

# YOUR USER ACCOUNT

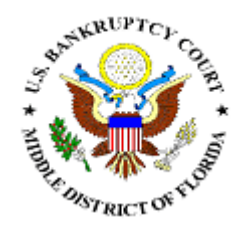

**E-Mail** Notification

Making Changes to Your User Account

## **E-MAIL NOTIFICATION**

This module demonstrates the functions of the CM/ECF E-Mail Notification System. It will provide step-by-step instructions for editing the e-mail notification information.

- **STEP 1** Click on the <u>Utilities</u> hypertext link on the CM/ECF Main Menu.
- **STEP 2** The **Utility Options** screen displays.
  - Solution Click the Maintain Your ECF Account hypertext link.
- **STEP 3** The **User Account** screen displays.
  - Name, address and other user account information appears.
  - Click [Email Information]
- **STEP 4** The **Email Information screen** displays. (See Figure 1)

| JECL                                                          | Bankruptcy                                          | Adversary                      | Query                    | Reports                   | Utilities      | Search      | Logout 🥂                       |
|---------------------------------------------------------------|-----------------------------------------------------|--------------------------------|--------------------------|---------------------------|----------------|-------------|--------------------------------|
| E-mail information f<br>(A primary e-mail add<br>correct.)    | or Alyson John<br>ress is required                  | nson<br>. You may mod          | ify this add             | ress but you n            | nay not delete | the address | . Please verify the address is |
| P<br>Send the notices sp<br>⊻ to my prima                     | rimary e-mail :<br>ecified below<br>ry e-mail addro | address alyso                  | on_johnso                | n@flmb.usc                | ourts.gov      |             |                                |
| 🗌 to these add                                                | itional address                                     | ses                            |                          |                           |                |             |                                |
| <ul> <li>Send notices in</li> <li>Send notices in</li> </ul>  | cases in which<br>these addition:                   | I am involved<br>al cases      |                          |                           |                |             |                                |
| <ul> <li>Send a notice fo</li> <li>Send a Daily Su</li> </ul> | r each filing<br>mmary Repor                        | t                              |                          |                           |                |             |                                |
| Format notices                                                | html format for<br>text format for                  | r Netscape or<br>cc:Mail, Grou | ISP e-mail<br>upWise, ot | l service<br>her e-mail s | ervice         |             |                                |
| Return to Accou                                               | int screen                                          | Clear                          |                          |                           |                |             |                                |

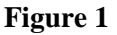

- Primary e-mail address: This field will contain your current e-mail address. Edit if necessary.
- Send the notices specified below: These two fields allow the entry of additional e-mail addresses to which notices will be sent.
  - to the primary e-mail address: To activate the notices, this box must be checked.
  - to these additional e-mail addresses: Type in additional e-mail addresses. Separate the addresses with a semi-colon. (This e-mail list is user maintained, and there is no limit to the number of addresses you may add).
- Send notices in cases in which I am involved: Checking this box will automatically an e-mail notification of filings in all cases in which the user is involved.
- Send notices in these additional cases: You do not have to be a participant in a case to receive e-mail notification of activity. The user can elect to be notified of activity in cases they have interest in however are not parties to. The case number format is O-YY-TT-NNNNN (This case number list is user maintained).
- Send a Notice for each filing: By checking this box you will receive e-mail notification each time a pleading or claim is filed on cases for which you are a participate in and cases you have specifically requested to be notified on. The notification will include the case number, name, docket text, and hyperlink.
- Send a Daily Summary Report: By checking this box you will receive a one e-mail notification every morning that lists in Summary format all cases that had activity from the day before. The Summary includes the case number, name, docket text, and hyperlink.

**NOTE**: You can not elect to receive both separate notices and summary report.

Format notices: You will choose to receive notices in either html or text format. The default is html format.

- **STEP 5** If changes have been made to the screen, be sure to click **[Return to Account screen]**
- **STEP 6** At the Account Screen, click **[Submit]** to be sure changes have been saved.

**Note:** Selecting [More User Information] at the account screen allows you to change your password. (See following section on Making Changes to Your ECF Account).

### Sample of the **Immediate Notification E-mail** (See Figure 2)

| bnc@flmb.uscourts.gov<br>02/08/2007 02:08 PM                                                                                                    | To Courtmail@flmb.uscourts.gov<br>cc             |  |  |  |  |  |  |  |
|----------------------------------------------------------------------------------------------------|--------------------------------------------------|--|--|--|--|--|--|--|
| Subj                                                                                                    | ect 6:03-bk-00325 Motion to Dismiss Case         |  |  |  |  |  |  |  |
| ***NOTE TO PUBLIC ACCESS USERS*** You may view the filed documents once without charge. To avoid later charges, download a<br>copy of each document during this first viewing. |                                                  |  |  |  |  |  |  |  |
| U.S. Bankruptcy Court                                                                                                    |                                                  |  |  |  |  |  |  |  |
| Middle District of Florida                                                                                                    |                                                  |  |  |  |  |  |  |  |
| Notice of Electronic Filing                                                                                                    |                                                  |  |  |  |  |  |  |  |
| The following transaction was received from Wiley, Alyson entered                                                                                                    | on 2/8/2007 at 2:08 PM EST and filed on 2/8/2007 |  |  |  |  |  |  |  |
| Case Name:                                                                                                    | Name: Harry Henderson                            |  |  |  |  |  |  |  |
| Case Number:                                                                                                    | Number: <u>6:03-bk-00325</u>                     |  |  |  |  |  |  |  |
| Document Number:                                                                                                    | <u>4</u>                                         |  |  |  |  |  |  |  |
| <b>Docket Text:</b><br>Motion to Dismiss Case Filed by Alyson Wiley on behalf of Debtor                                                                                        | Harry Henderson. (Wiley, Alyson)                 |  |  |  |  |  |  |  |
| The following document(s) are associated with this transaction:                                                                                                    |                                                  |  |  |  |  |  |  |  |
| Document description:Main Document                                                                                                    |                                                  |  |  |  |  |  |  |  |

Figure 2

## Sample of the **Daily Summary Notification E-mail** (See Figure 3)

| brc@limb.uscourts.gov<br>05/07/031200 AM cc.<br>Subject Summary of ECF Activity                                                                             |  |  |  |  |  |
|----------------------------------------------------------------------------------------------------|--|--|--|--|--|
| Activity has occurred in the following cases:<br><u>6:03-bk-03394-AB Marion S. Perry</u><br>Pro Memo/Report of 341 Meeting - Meeting of Creditors Concluded |  |  |  |  |  |
| <b>Docket Text:</b><br>341 Proceeding Memo. Meeting of Creditors Concluded (related document(s)[2]). [Iannarelli, Ann)                                      |  |  |  |  |  |
| 8:03-bk-03192-AB Dennis Jeffrey Johnson<br>Proof of Claim Filed <u>1</u><br>8:03-bk-03192-AB Dennis Jeffrey Johnson<br>Motion to Dismiss Case <u>4</u>      |  |  |  |  |  |
| <b>Docket Text:</b><br>Motion to Dismiss Case <i>For failure to appear at the 341 meeting</i> Filed by Trustee Ann Iannarelli. (Iannarelli,                 |  |  |  |  |  |

Figure 3

## MAKING CHANGES TO YOUR USER ACCOUNT

This module demonstrates the changes you can make to your User Account through CM/ECF. You may opt to change your email address, add additional email addresses, or change your ECF password. (Your login name is static and cannot be changed.)

**Note:** You should **not change your address** in the User Account section. If you need to submit an address change, you should use the forms located at <u>http://www.flmb.uscourts.gov</u>

#### To change or add email addresses:

- **STEP 1** Click on the <u>Utilities</u> hypertext link on the CM/ECF Main Menu.
- **STEP 2** The **Utility Options** screen displays.
  - Solution Click the Maintain Your ECF Account hypertext link.
- **STEP 3** The **User Account** screen displays.
  - Name, address and other user account information appears.
  - Click [Email Information]
- **STEP 4** The **Email Information screen** displays. (See Figure 2)

| SECF              | Bankruptcy          | Adversary      | Query        | Reports        | Utilities      | Search        | Logout                    | 3      |
|-------------------|---------------------|----------------|--------------|----------------|----------------|---------------|---------------------------|--------|
| E-mail informati  | on for Alyson Joh   | nson           |              |                |                |               |                           |        |
| (A primary e-mail | address is required | l. You may mod | ify this add | ress but you r | nay not delete | e the address | . Please verify the addre | ess is |
| correct.)         | Primary e-mail      | address alyse  | on_johnso    | on@flmb.usc    | ourts.gov      |               |                           |        |
| Send the notices  | specified below     |                |              |                |                |               |                           |        |
| 🗹 to my pri       | mary e-mail addr    | ess            |              |                |                |               |                           |        |
| to these          | additional addres   | ses            |              |                |                |               | ~                         |        |
|                   |                     |                |              |                |                |               |                           |        |
| Send notices      | in cases in which   | I am involved  |              |                |                |               |                           |        |
| Send notices      | in these addition   | al cases       |              |                |                |               |                           |        |
| Send a notic      | e for each filing   |                |              |                |                |               |                           |        |
| Send a Daily      | Summary Repor       | rt             |              |                |                |               |                           |        |
| Format notices    |                     |                |              |                |                |               |                           |        |
|                   | text format format  | r cc:Mail, Gro | upWise, o    | ther e-mail s  | ervice         |               |                           |        |
| Return to A       | ccount screen       | Clear          |              |                |                |               |                           |        |
|                   |                     |                |              |                |                |               |                           |        |
|                   |                     |                |              |                |                |               |                           |        |

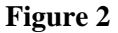

- Solution To change your address, click inside the Primary e-mail address box, and make the necessary edits or delete and enter your new address.
- To add additional addresses, type in additional e-mail addresses in the box designated. Separate the addresses with a semi-colon. (This e-mail list is user maintained).
   Note: if you wish to receive notices at those addresses, be sure to check the box next to the text "to these additional addresses".
- If changes have been made, click [Return to Account screen].

### To change your ECF password

- **STEP 1** Click on the <u>Utilities</u> hypertext link on the CM/ECF Main Menu.
- **STEP 2** The **Utility Options** screen displays.
  - Click the <u>Maintain Your ECF Account</u> hypertext link.
- **STEP 3** The **User Account** screen displays.
  - Name, address and other user account information appears.
  - Click [More user information].
- **STEP 4** Click inside the **Password** box, delete the text (encoded and shown as asterisks) and type in your new password. Make sure it reads exactly as you want it to read.

**Note:** Keep a copy of your password – the Court will not be able to retrieve it.

**STEP 5** Click [**Return to Account Screen**] to submit.